## Registrácia a pripojenie sa na Webex školenie

1. Registrujte sa prosím na školenie pomocou odkazu v pozvánke.

## Register for Úvod do Web of Science

Please complete this form to register for this meeting. An asterisk (\*) indicates required information.

| * First name:    | Eniko 1. Vyplňte                                                                                             |
|------------------|----------------------------------------------------------------------------------------------------|
| * Last name:     | Toth Szasz polia označené                                                                                    |
| * Email address: | eniko.szasz@thomsonreuters.con                                                                               |
| * Job title:     | Customer Education Specialist                                                                                |
| * Company:       | Thomson Reuters                                                                                              |
| Address 1:       |                                                                                                    |
| Address 2:       |                                                                                                    |
| City:            |                                                                                                    |
| State:           |                                                                                                    |
| ZIP/Postal Code: |                                                                                                    |
| Country/region:  |                                                                                                    |
| Phone number:    | Country/region     Number (with area/city code)       1                                                      |
| Fax number:      | Country/region         Number (with are:         2. Kliknite na tlačitko           1         "Register Now". |
|                  | (Clear my information)<br>Register Now                                                                       |

Po registrácii Vám príde automatický e-mail s pozvánkou.

## 2. Pred prvým použitím WebExu

2-3 dni pred školením (alebo najneskôr 15 minút pred začiatkom) doporučujem si overiť, či máte všetky potrebné programy nainštalované na svojom počítači na to, aby ste si mohli spustiť WebEx. Kliknite na odkaz v pozvánke.

| Meeting Info                                                                                         | rmation: Úvod do Web of Science                                                                                                    | •                                                                                  |
|----------------------------------------------------------------------------------------------------|----------------------------------------------------------------------------------------------------|------------------------------------------------------------------------------------|
| Registration is require                                                                              | d to join this meeting.                                                                                                    |                                                                                    |
|                                                                                                    |                                                                                                    | English : Rome Time                                                                |
| Meeting status:<br>Starting date:<br>Starting time:<br>Duration:<br>Host's name:<br><u>More Info</u> | Registration<br>Wednesday, 18 January 2012<br>10:00, Europe Time (Rome, GMT+01:00)<br>1 hour<br>Eniko Toth Szasz                                                                                                   | When it's time, join here.  If you are the host, <u>start your meeting</u> .  Join |
|                                                                                                    | Kliknite na tento<br>odkaz. View Agenda Add to My Calendar<br>Before you join the meeting, please click here to make sure that you have the appropriate players to view UCF (Univer<br>media files in the meeting. | ersal Communications Format) rich                                                  |

A v novootvorenom okne kliknite na "Check Now" tlačítko. V prípade, že používate operačný systém Windows, stačí si overiť prvé dva programy. Tretí program odporúčam pre užívateľov Apple.

| Verify Rich Media P                                               | Players                                                           |
|-------------------------------------------------------------------|-------------------------------------------------------------------|
| Please check whether you have the UCF (Universal Communications I | he appropriate players installed for<br>Format) rich media files. |
| Flash Player 6.0 or later                                         | Check Now                                                         |
|                                                                   | er <u>Check Now</u>                                               |
| QuickTime 7.1 or later                                            | Check Now                                                         |
|                                                                   |                                                                   |
|                                                                   |                                                                   |
|                                                                   |                                                                   |
|                                                                   |                                                                   |
|                                                                   |                                                                   |
|                                                                   |                                                                   |
|                                                                   |                                                                   |
|                                                                   |                                                                   |
|                                                                   |                                                                   |
|                                                                   |                                                                   |
|                                                                   |                                                                   |
|                                                                   |                                                                   |
|                                                                   |                                                                   |
|                                                                   |                                                                   |
|                                                                   |                                                                   |
|                                                                   |                                                                   |

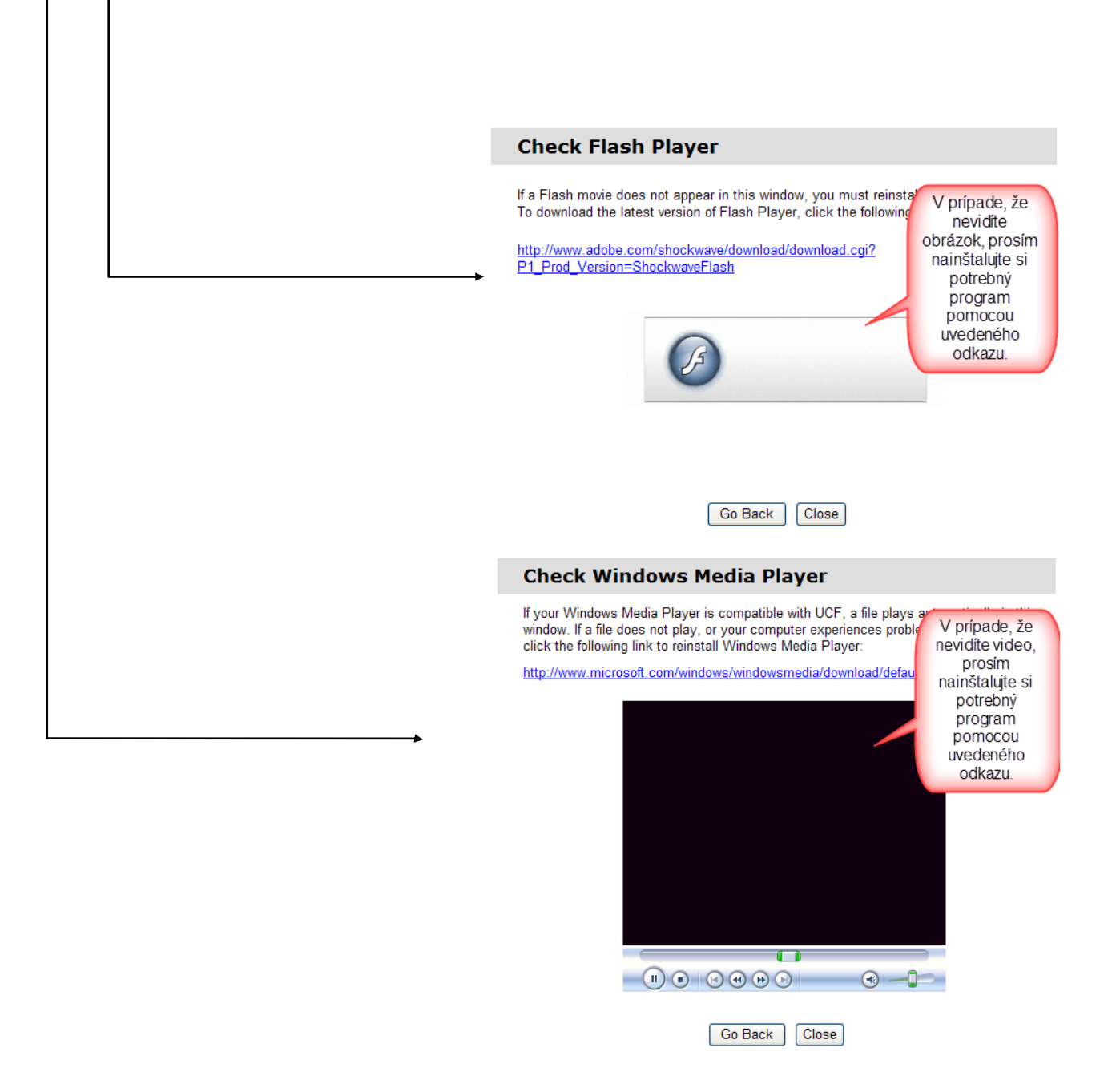

V prípade, že ste si nestihli overiť tieto programy, prihláste sa prosím 5 minút pred začiatkom školenia, a systém si overí a nainštaluje chýbajúce programy.

- 3. Na začiatku školenia sa prihláste. Pripojte sluchátka. Kliknite na odkaz v pozvánke , vyplňte Vaše meno, e-mail adresu a kliknite na tlačítko "Join".
- 4. V pop-up okienku, Join Integrated VoIP, kliknite na Yes.

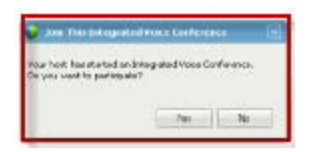